## ¿COMÓ CALCULAR LA DISTANCIA EN PANTALLA EN QGIS?

 Verificar si está activo la barra de herramienta "Navegación de mapas". Sino esta activa, hacer click derecho en la interfaz del software → Barra de Herramientas de Navegación de Mapa.

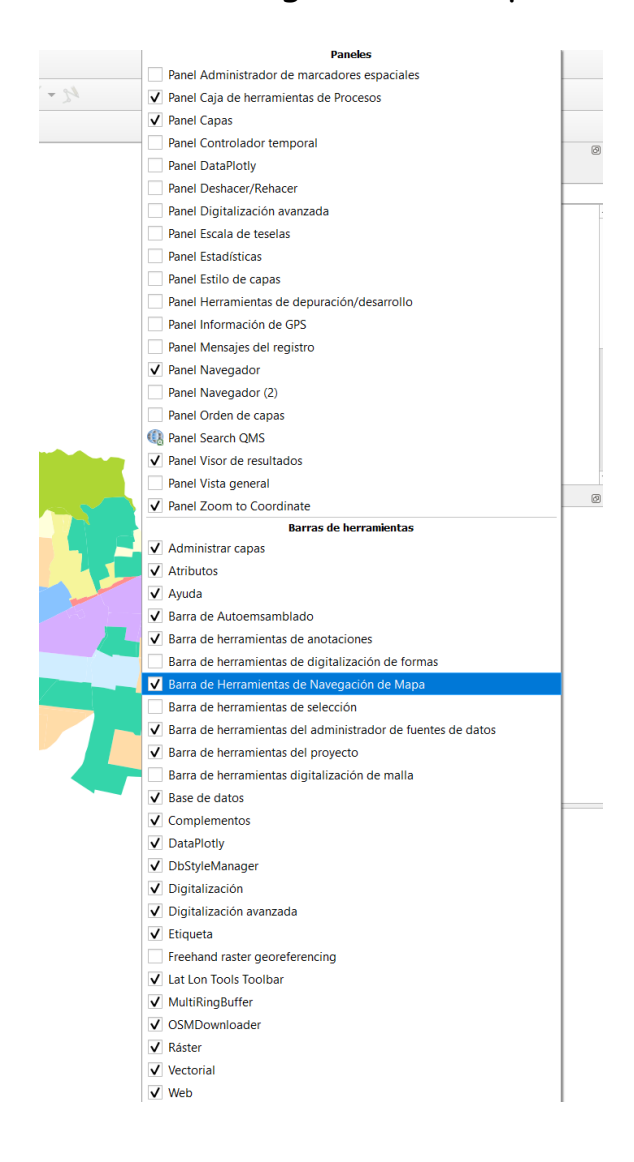

2. En la barra de Atributos se encuentra una herramienta llamada "Medir áreas", se selecciona y nos desplaza al siguiente cuadro de dialogo:

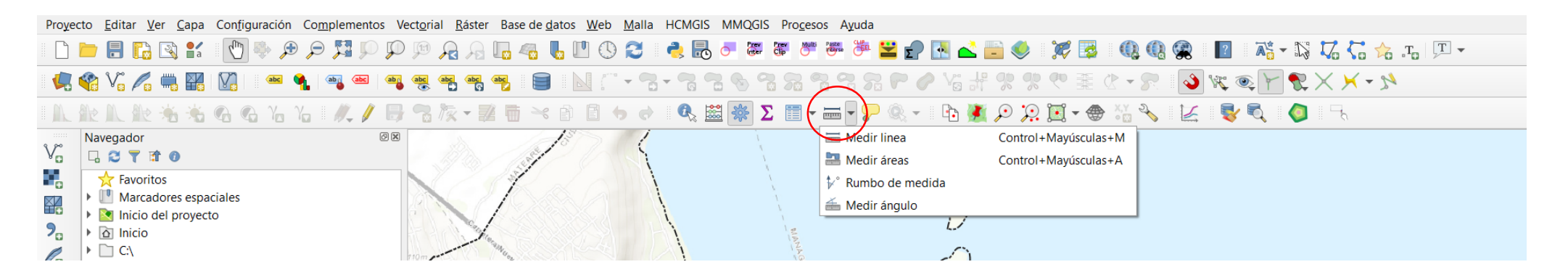

3. Acá se decide con que sistema de medición se realizará dicha acción.

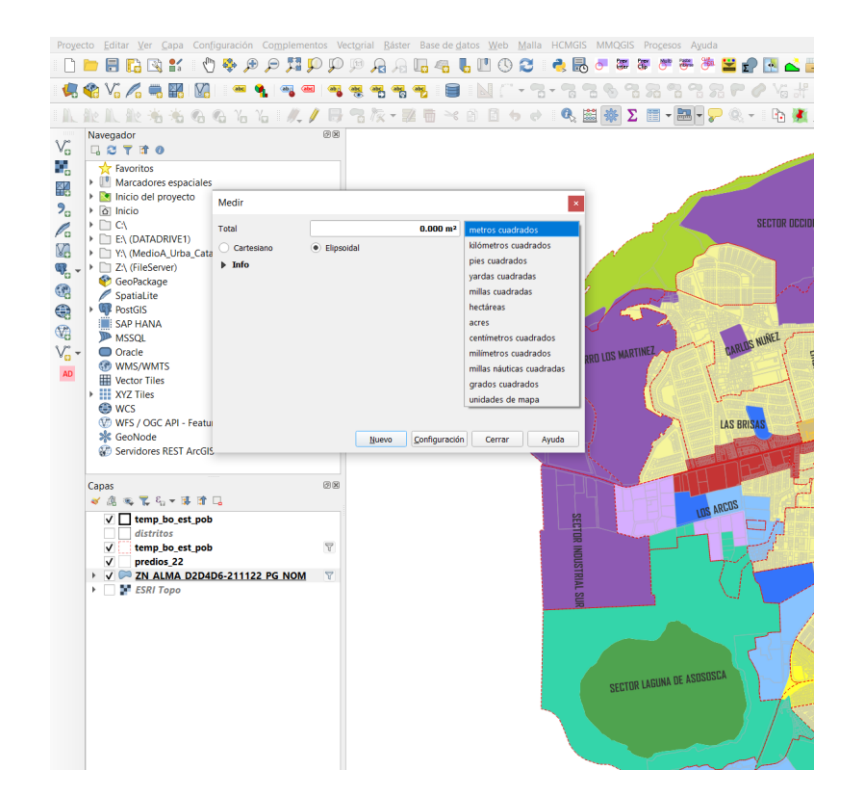

## 4. Seleccionar dos o más puntos de referencia para el cálculo.

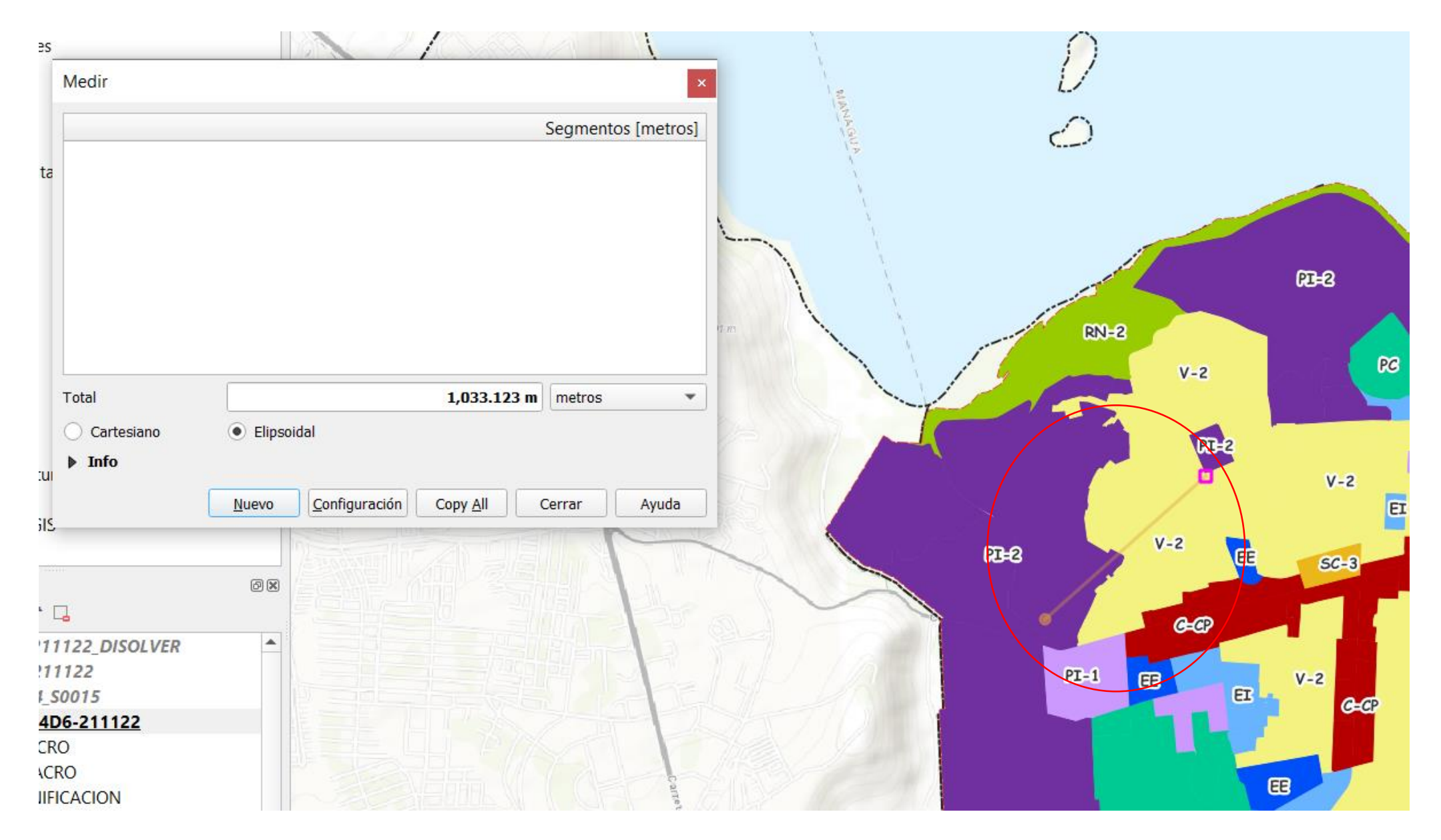